# **1280 Belt Scale HMI**

For use with SCT-4XD Integrator

# **Operation Manual**

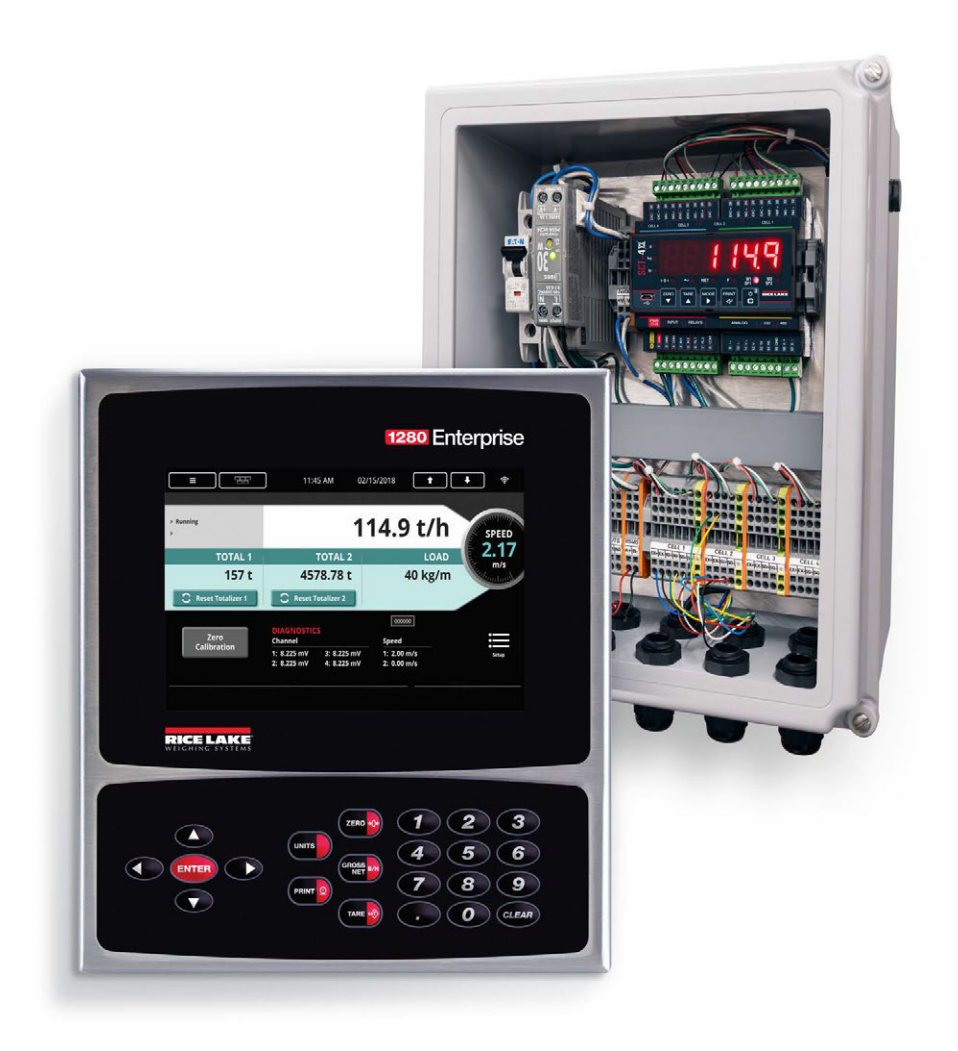

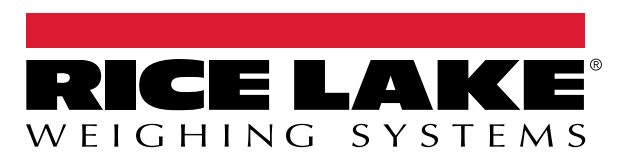

 $\ensuremath{\mathbb{C}}$  Rice Lake Weighing Systems. All rights reserved.

Rice Lake Weighing Systems<sup>®</sup> is a registered trademark of Rice Lake Weighing Systems. All other brand or product names within this publication are trademarks or registered trademarks of their respective companies.

All information contained within this publication is, to the best of our knowledge, complete and accurate at the time of publication. Rice Lake Weighing Systems reserves the right to make changes to the technology, features, specifications and design of the equipment without notice.

The most current version of this publication, software, firmware and all other product updates can be found on our website:

www.ricelake.com

# **Revision History**

This section tracks and describes manual revisions for awareness of major updates.

| Revision | Date              | Description                                                       |  |
|----------|-------------------|-------------------------------------------------------------------|--|
| A        | February 21, 2025 | Initial manual release with product launch; Firmware version 1.08 |  |
| В        | March 10, 2025    | Established revision history                                      |  |
| С        | May 13, 2025      | Updated Fieldbus details                                          |  |
|          |                   |                                                                   |  |
|          |                   |                                                                   |  |

Table i. Revision Letter History

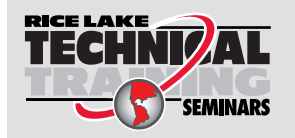

Technical training seminars are available through Rice Lake Weighing Systems. Course descriptions and dates can be viewed at <u>www.ricelake.com/training</u> or obtained by calling 715-234-9171 and asking for the training department.

## Contents

| 1.0 | Introduction                                                                                                    |                                       |                                           |  |
|-----|----------------------------------------------------------------------------------------------------|---------------------------------------|-------------------------------------------|--|
|     | 1.1       Safety         1.2       Disposal         1.3       1280 HMI Belt Scale Digitizer Display.                                                                                                    | <br><br>                              | .5<br>.6<br>.6                            |  |
| 2.0 | Setup                                                                                                    |                                       | . 7                                       |  |
|     | 2.1       Password Setup         2.2       Initial Settings         2.3       General Parameters         2.4       Analog Output Parameters         2.5       Belt Parameters         2.6       Calibration Parameters         2.7       Test Weight Calibration         2.8       Alarm Settings         2.9       Diagnostic Menu | · · · · · · · · · · · · · · · · · · · | . 8<br>. 9<br>. 9<br>10<br>10<br>11<br>11 |  |
| 3.0 | Calibration         3.1       Test Weight Calibration         3.2       BulkSlide Solid Flow Meter Calibration         3.3       Analog Output         3.4       Communications                                                                                                    | ••••                                  | <b>13</b><br>13<br>18<br>19<br>20         |  |
| 4.0 | Fieldbus         4.1       Configuration         4.2       Database         4.3       Input Register         4.4       Octavit Deviation                                                                                                    | ••••                                  | <b>21</b><br>21<br>21<br>22               |  |
|     | 4.4 Output kegister                                                                                                    |                                       | 2                                         |  |

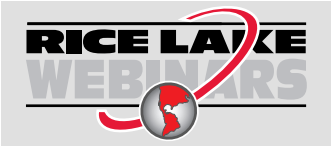

Rice Lake continually offers web-based video training on a growing selection of product-related topics at no cost. Visit <u>www.ricelake.com/webinars</u>

## 1.0 Introduction

This document describes how to use the 1280 Human Machine Interface (HMI) program with an SCT-4XD Belt Scale Digitizer. Refer to the SCT-4XD Technical Manual (PN 227386) for details about the various configuration settings.

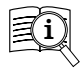

Manuals are available from Rice Lake Weighing Systems at <u>www.ricelake.com/manuals</u>

Warranty information is available at www.ricelake.com/warranties

#### 1.1 Safety

#### Safety Definitions:

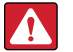

DANGER: Indicates an imminently hazardous situation that, if not avoided, will result in death or serious injury. Includes hazards that are exposed when guards are removed.

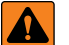

WARNING: Indicates a potentially hazardous situation that, if not avoided, could result in serious injury or death. Includes hazards that are exposed when guards are removed.

CAUTION: Indicates a potentially hazardous situation that, if not avoided, could result in minor or moderate injury.

IMPORTANT: Indicates information about procedures that, if not observed, could result in damage to equipment or corruption to and loss of data.

#### **General Safety**

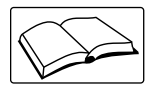

Do not operate or work on this equipment unless this manual has been read and all instructions are understood. Failure to follow the instructions or heed the warnings could result in injury or death. Contact any Rice Lake Weighing Systems dealer for replacement manuals.

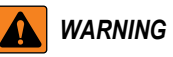

Failure to heed could result in serious injury or death.

Some procedures described in this manual require work inside the enclosure. These procedures are to be performed by qualified service personnel only.

Take all necessary safety precautions when installing the weigh frame, including wearing safety shoes, protective eye wear, and using the proper tools.

Keep hands, feet and loose clothing away from moving parts.

Do not approach a running conveyor from underneath.

Do not bend over a running conveyor.

Do not allow minors (children) or inexperienced persons to operate this unit.

Do not operate without all shields and guards in place.

Do not jump on the scale.

Do not use for purposes other then weight taking.

Do not place fingers into slots or possible pinch points.

Do not use any load bearing component that is worn beyond 5% of the original dimension.

Do not use this product if any of the components are cracked.

Do not exceed the rated load limit of the unit.

Do not make alterations or modifications to the unit.

Do not remove or obscure warning labels.

Do not use near water.

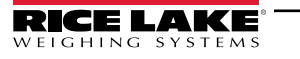

#### 1.2 Disposal

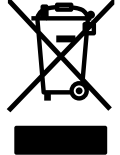

#### Product Disposal

The product must be brought to appropriate separate waste collection centers at the end of its life cycle.

Proper separate collection to recycle the product helps prevent possible negative effects on the environment and to health, and promotes the recycling of the materials. Users who dispose of the product illegally shall face administrative sanctions as provided by law.

## 1.3 1280 HMI Belt Scale Digitizer Display

|                     | 01:21 PM 02/20/20   | 25 🕇    | <b>↓</b> (î:           |
|---------------------|---------------------|---------|------------------------|
| > Zero flow rate 1  | 2                   | 0.0 t/h | 3<br>SPEED             |
| TOTAL 1             | TOTAL 2             | 6 LOAD  | 0.00<br><sub>m/s</sub> |
| C Reset Totalizer 1 | C Reset Totalizer 2 | 0 kg/m  | Munhow                 |
| Zero<br>Calibration |                     |         | 8 setup                |

Figure 1-1. Main Display

| ltem | Description                               |
|------|-------------------------------------------|
| 1    | System messages                           |
| 2    | Calculated flow rate                      |
| 3    | Belt speed                                |
| 4    | Totalizer 1                               |
| 5    | Totalizer 2                               |
| 6    | Weighframe load                           |
| 7    | Zero Calibration (Section 3.0 on page 13) |
| 8    | Setup menu (see Section 2.0 on page 7)    |

Table 1-1. Display Items

NOTE: Totalizer data is held in the SCT-4XD memory. Totalizers may be reset using the Reset Totalizer buttons. System will prompt for confirmation of the reset.

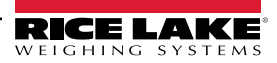

# 2.0 Setup

When entering the Setup menu, the 1280 HMI uploads the current SCT-4XD configuration.

#### () IMPORTANT: No data is stored at the 1280 HMI level.

The Setup menu is structured the same as the SCT-4XD on-board Setup menu except for:

- Password Setup: Passwords are only used or maintained at the 1280 HMI level.
- Test Weight Calibration: Part of the SCT-4XD User menu.
- Communication Menu: The 1280 HMI does not have access to the SCT-4XD Communication menu.
- Default: The 1280 HMI does not have access to the SCT-4XD Default menu.

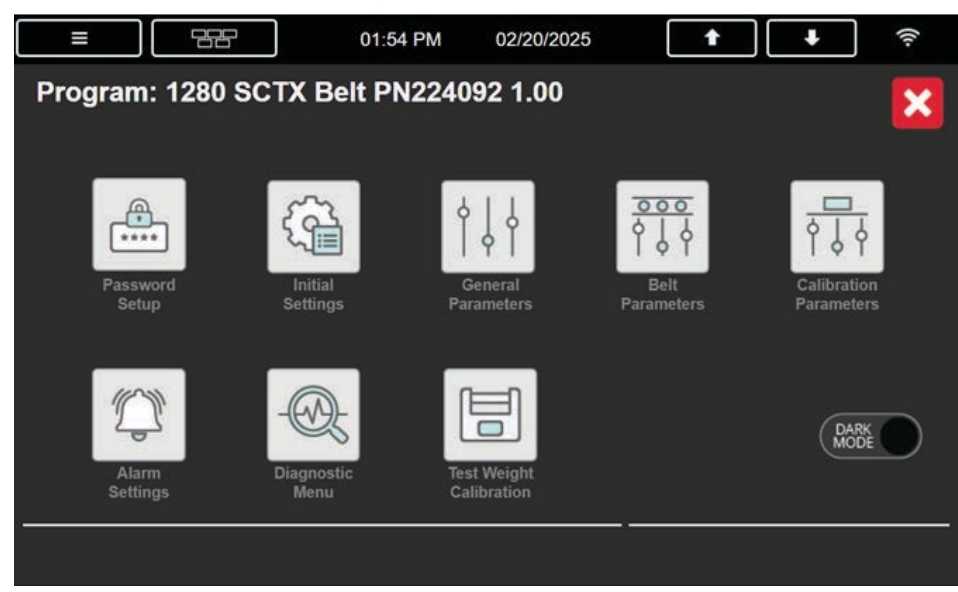

Figure 2-1. Setup Menu

#### 2.1 Password Setup

The Password Setup menu allows password setup for restricted access to:

- Setup Menu
- · Totalizer Resets
- · Zero Calibration
- · Test Weight Calibration

| Program: 1280 S          | CTX Belt PN224092 1.00   | X |
|--------------------------|--------------------------|---|
| Password Setup           |                          |   |
| Setup Password           | Test Weight Cal. Passwor |   |
|                          |                          |   |
| Totalizer 1 Password     |                          |   |
|                          |                          |   |
| Totalizer 2 Password     |                          |   |
|                          |                          |   |
| Zero Calibration Passwor |                          |   |
|                          |                          |   |
|                          |                          |   |

Figure 2-2. Password Setup Display

#### 2.2 Initial Settings

The Initial Settings menu allows toggling between the following settings:

- Unit systems: Metric or US
- · Operative mode: Belt or BulkSlide

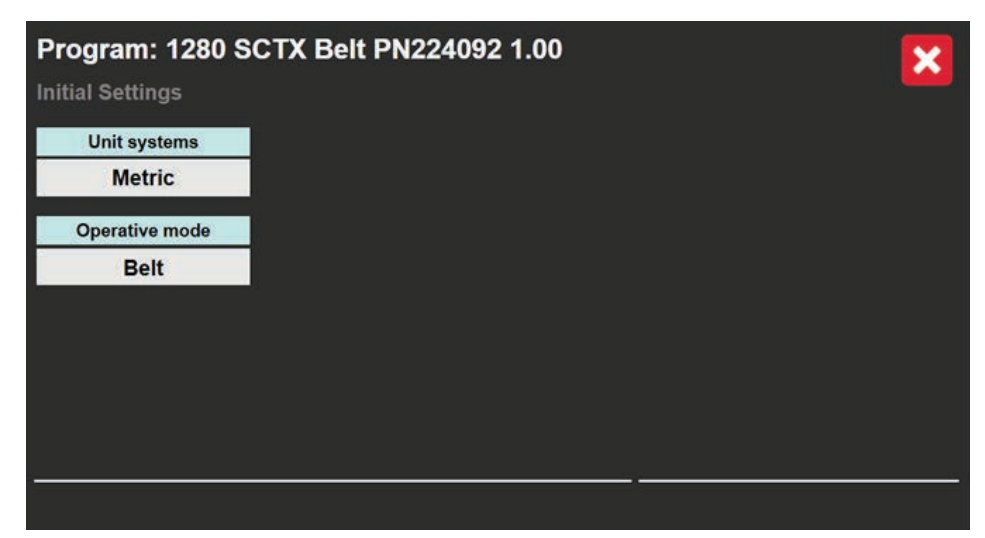

Figure 2-3. Initial Settings Display

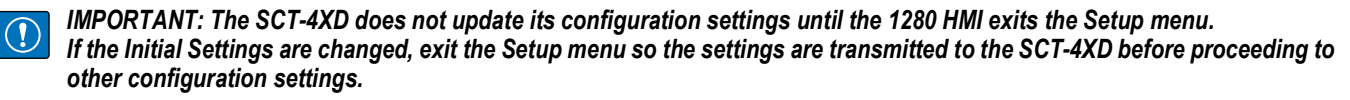

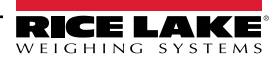

#### 2.3 General Parameters

Configure the General Parameters as shown:

| Program: 1280 S    | CTX Belt PN22409  | 2 1.00            | ×             |
|--------------------|-------------------|-------------------|---------------|
| General Parameters |                   |                   |               |
| Pulse weight       | Input 1 function  | Output 2 function | Analog output |
| 0.00 t             | Encoder           | None              |               |
| Pulse time width   | Input 2 function  | Output 2 NO/NC    |               |
| 0.0 sec            | None              | NO                |               |
|                    | Output 1 function |                   |               |
|                    | None              |                   |               |
|                    | Output 1 NO/NC    |                   |               |
|                    | NO                |                   |               |
|                    |                   |                   |               |
|                    |                   |                   |               |

Figure 2-4. General Parameters Display

## 2.4 Analog Output Parameters

Configure the Analog Output Parameters as shown:

| Program: 1280 S    | CTX Belt PN22409   | 2 1.00 |          |  |
|--------------------|--------------------|--------|----------|--|
| General Parameters | Analog Output      |        |          |  |
| Function           | Manual speed (DAC) |        |          |  |
| Flow               | 0                  |        |          |  |
| Mode               |                    |        |          |  |
| 4-20mA             |                    |        |          |  |
| Min DAC value      |                    |        |          |  |
| 12506              |                    |        |          |  |
| Max DAC value      | 1                  |        |          |  |
| 57970              |                    |        |          |  |
|                    |                    |        | <i>n</i> |  |

Figure 2-5. Analog Output Display

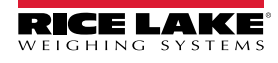

#### 2.5 Belt Parameters

Configure the Belt Parameters as shown:

| Program: 1280 SCTX Belt PN224092 1.00 |                 |                  |                   |  |  |
|---------------------------------------|-----------------|------------------|-------------------|--|--|
| Belt Parameters                       |                 |                  |                   |  |  |
| Total resolution                      | Max Load        | Pulse length 2   | Show flow in DB   |  |  |
| 0.01 t                                | 10 kg/m (lb/ft) | 3.14 mm          | No                |  |  |
| Flow-rate resolution                  | Encoder 1       | Max speed        | Totalize negative |  |  |
| 0.1 t/h                               | Yes             | 1.00 m/s         | No                |  |  |
| Max flow-rate                         | Pulse length 1  | Speed difference | Filter parameters |  |  |
| 200.0 t/h                             | 3.14 mm         | 1 %              |                   |  |  |
| Load resolution                       | Encoder 2       | Dead band        | Store totals      |  |  |
| 1 kg/m                                | No              | 2.0 %            |                   |  |  |

Figure 2-6. Belt Parameters Display

#### 2.6 Calibration Parameters

Configure the Calibration Parameters as shown:

| Program: 1280 SCTX Belt PN224092 1.00 |                      |                   |                         |  |  |
|---------------------------------------|----------------------|-------------------|-------------------------|--|--|
| Calibration Parameter                 | s                    |                   |                         |  |  |
| Number of channels                    | Weigh length         | Belt angle        | Zero range              |  |  |
| 1                                     | 1000 mm              | 0.0 °             | 10.0 %                  |  |  |
| Loadcell capacity                     | Pivot to LC distance | Correction factor | Auto zero range         |  |  |
| 200.000 kg                            | 0 mm                 | 1.000000          | 0.0 %                   |  |  |
| Loadcell sensitivity                  | Pivot to idler dist. | Belt length       | Auto zero limit         |  |  |
| 2.00000 mV/V                          | 0 mm                 | 10.0 m            | 0.0 %                   |  |  |
| Loadcell zero mV/V                    | Serial inclinometer  | Zero revolutions  | Test weight calibration |  |  |
| 0.00000 mV/V                          | No                   | 1                 |                         |  |  |

Figure 2-7. Calibration Parameters Display

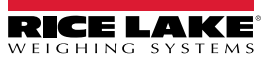

#### 2.7 Test Weight Calibration

Configure the Test Weight Calibration values as shown:

| Program: 1280       | SCTX Belt PN224092 1.00 | × |
|---------------------|-------------------------|---|
| Test Weight Calibra | tion                    |   |
| Test weight         |                         |   |
| 0.00 kg             |                         |   |
| Delay (output)      |                         |   |
| 0.0 sec             |                         |   |
| Test distance       |                         |   |
| 0.00 m              |                         |   |
| Material factor     |                         |   |
| 1.000000            |                         |   |

Figure 2-8. Test Weight Calibration Display

IMPORTANT: The SCT-4XD does not update its configuration settings until the 1280 HMI exits the Setup menu. If the Test Weight Calibration settings are changed, exit the Setup menu so the settings are transmitted to the SCT-4XD before proceeding to other configuration settings.

#### 2.8 Alarm Settings

Configure the Alarm Settings as shown:

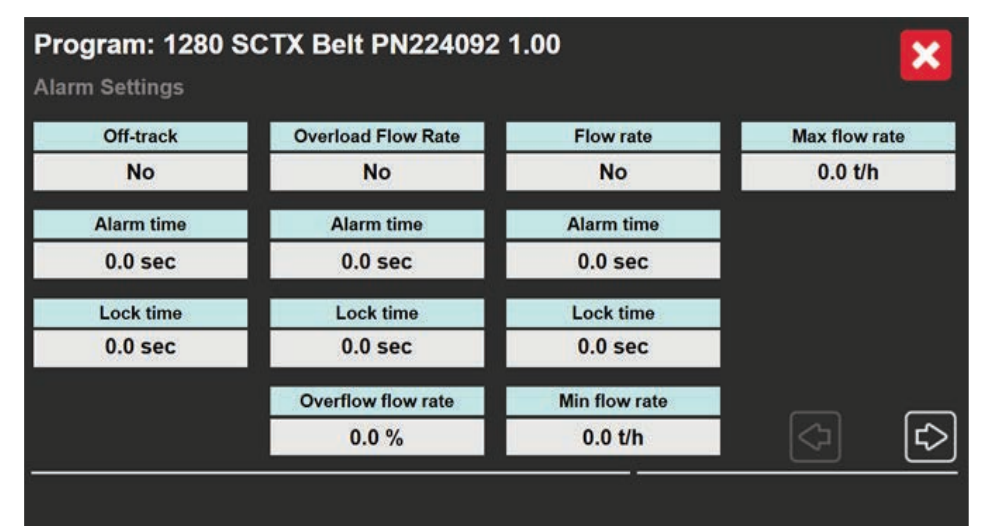

Figure 2-9. Alarm Settings (page 1)

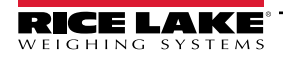

| Program: 1280 S<br>Alarm Settings | CTX Belt PN224092 | 1.00         | ×          |
|-----------------------------------|-------------------|--------------|------------|
| External alarm                    | Loadcell overload | Weight error | Max Weight |
| No                                | Yes               | No           | 0 kg       |
| Alarm time                        | Alarm time        | Alarm time   |            |
| 0.0 sec                           | 0.5 sec           | 0.0 sec      |            |
| Lock time                         | Lock time         | Lock time    |            |
| 0.0 sec                           | 0.0 sec           | 0.0 sec      |            |
|                                   |                   | Min weight   |            |
|                                   |                   | 0 kg         | (2)        |

Figure 2-10. Alarm Settings (page 2)

#### 2.9 Diagnostic Menu

Displays live mV levels for all configured load cell channels and live encoder speeds.

NOTE: To view diagnostic information on the main operating screen, set the Display in home scr. button to YES.

| Program: 1280 SCTX Belt PN224092 1.00 |          |  |  |                      |
|---------------------------------------|----------|--|--|----------------------|
| Diagnostic Menu                       |          |  |  |                      |
| mV Channel 1                          | Speed 1  |  |  | Display in home scr. |
| 0.003 mV                              | 0.00 m/s |  |  | No                   |
|                                       | Speed 2  |  |  |                      |
|                                       | 0.00 m/s |  |  |                      |
|                                       |          |  |  |                      |
|                                       |          |  |  |                      |
|                                       |          |  |  |                      |
|                                       |          |  |  |                      |
|                                       |          |  |  |                      |
|                                       |          |  |  |                      |
|                                       |          |  |  |                      |

Figure 2-11. Diagnostic Menu

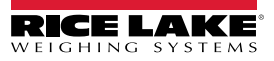

# 3.0 Calibration

#### 3.1 Test Weight Calibration

IMPORTANT: At a minimum, the following settings must be properly configured to match your weigh frame and conveyor specifications before performing calibration.

Configure the following parameters:

- Initial Settings: Select Metric or US (see Section 2.2 on page 8, Save and Exit before making other changes to configuration)
- General Parameters: Configure Encoder (if present, see Section 2.3 on page 9)
- · Belt Parameters:
  - Enable Encoder (if present)
  - · Configure Encoder Pulse Length (if encoder is used)
  - · Configure Fixed Belt Speed (if no encoder is used)
- Calibration Parameters (see Section 2.6 on page 10):
  - · Configure the number of load cell channels to the correct number
  - · Capture Static Zero by entering Zero mV value or capturing Zero mV value with the SCT-4XD Digitizer
  - Configure Weigh Length
  - · Configure Load cell Capacity
  - · Configure Load cell Sensitivity
  - Configure Belt Length if encoder is used
  - · Configure Belt Zero Time if encoder is not used
  - Test Weight Calibration:
    - Configure Test Weight Value
    - Configure Test Distance (if encoder is used)
    - · Configure Test Time (if encoder is not used)
- Save and Exit the Setup Menu before proceeding to calibration

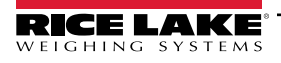

Perform the following to calibrate:

1. From the Main Operating Screen, with the belt running at zero load, press the Zero Calibration button.

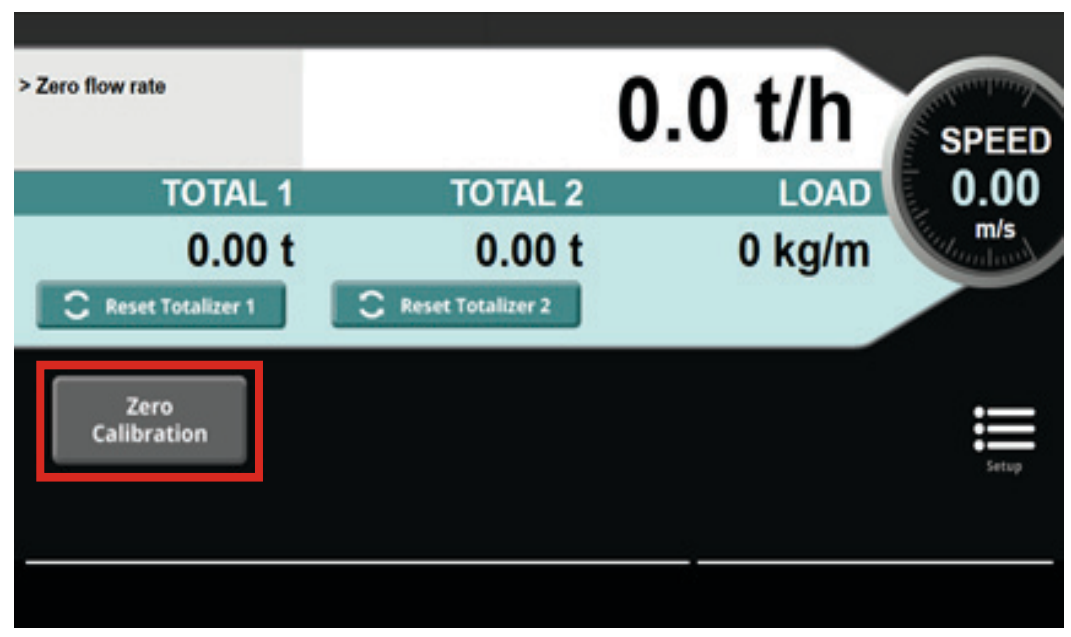

Figure 3-1. Zero Calibration Button

2. Select YES to perform a Zero Calibration.

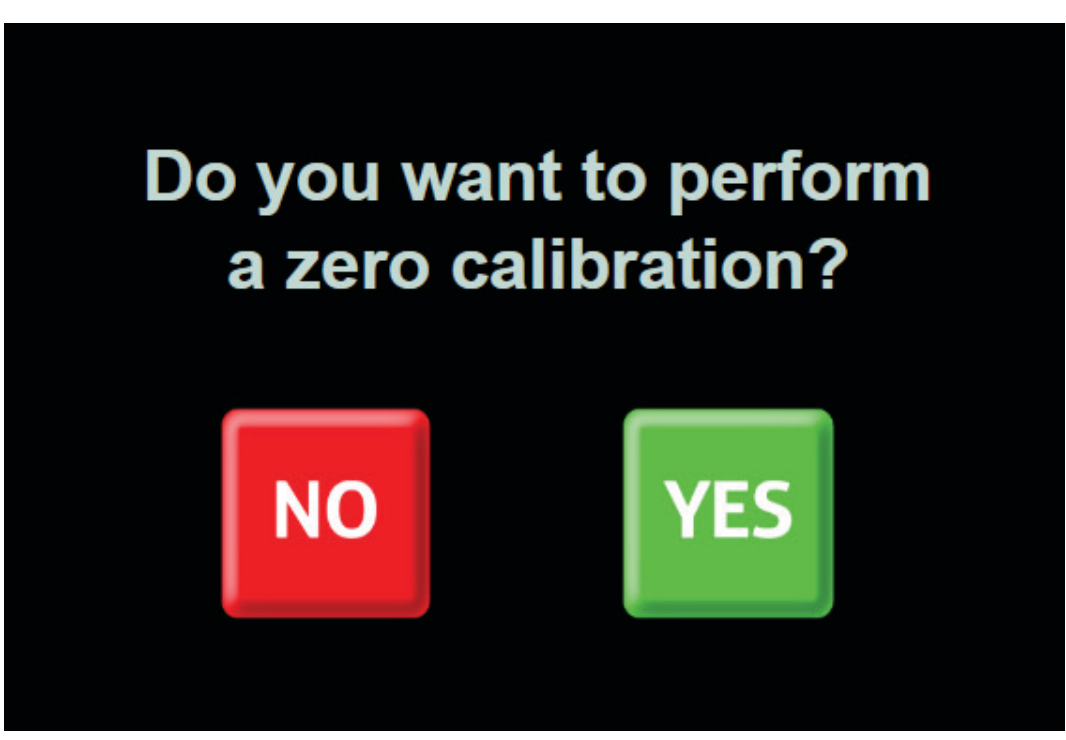

Figure 3-2. Zero Calibration Confirmation Prompt

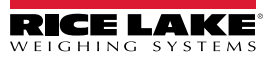

3. Wait for Zero Calibration to complete.

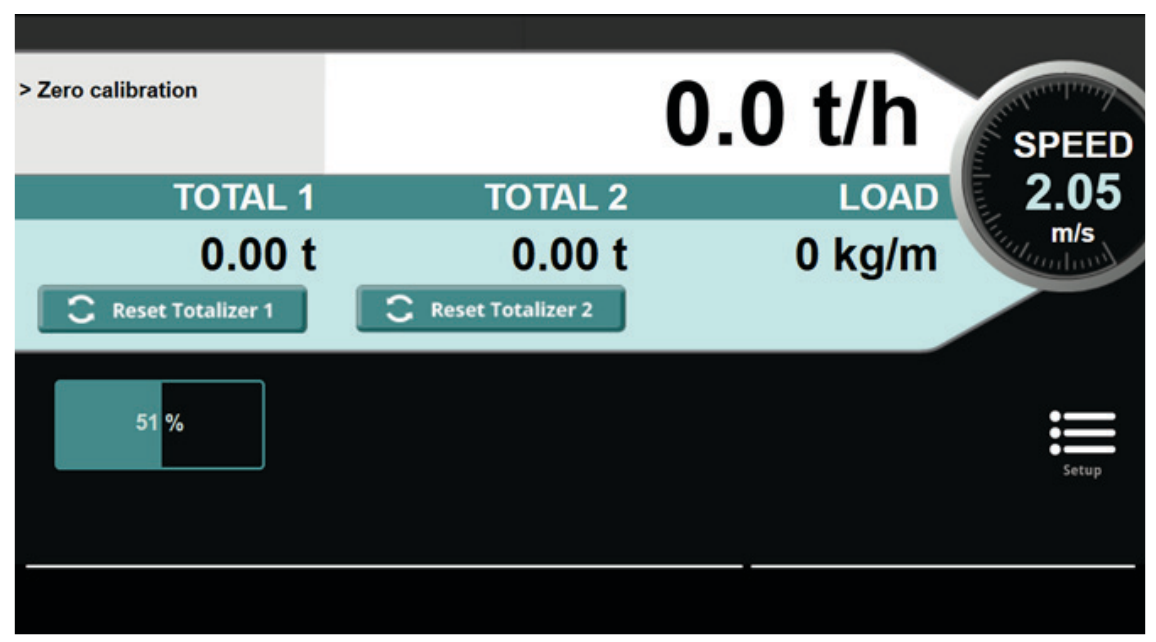

Figure 3-3. Zero Calibration Progress Bar

- 4. Hang or put test weights on the belt scale weighframe.
- 5. Enter Setup Menu and press Test Weight Calibration button.

| Program: 1280     | SCTX Belt Pl        | N224092 1.00               |                    | ×                         |
|-------------------|---------------------|----------------------------|--------------------|---------------------------|
| ****              |                     | <b>*    </b>               |                    |                           |
| Password<br>Setup | Initial<br>Settings | General<br>Parameters      | Belt<br>Parameters | Calibration<br>Parameters |
|                   |                     |                            |                    | DARK                      |
| Alarm<br>Settings | Diagnostic<br>Menu  | Test Weight<br>Calibration |                    |                           |
|                   |                     |                            |                    |                           |

Figure 3-4. Test Weight Calibration Button

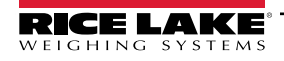

6. Select **YES** to start a test weight calibration.

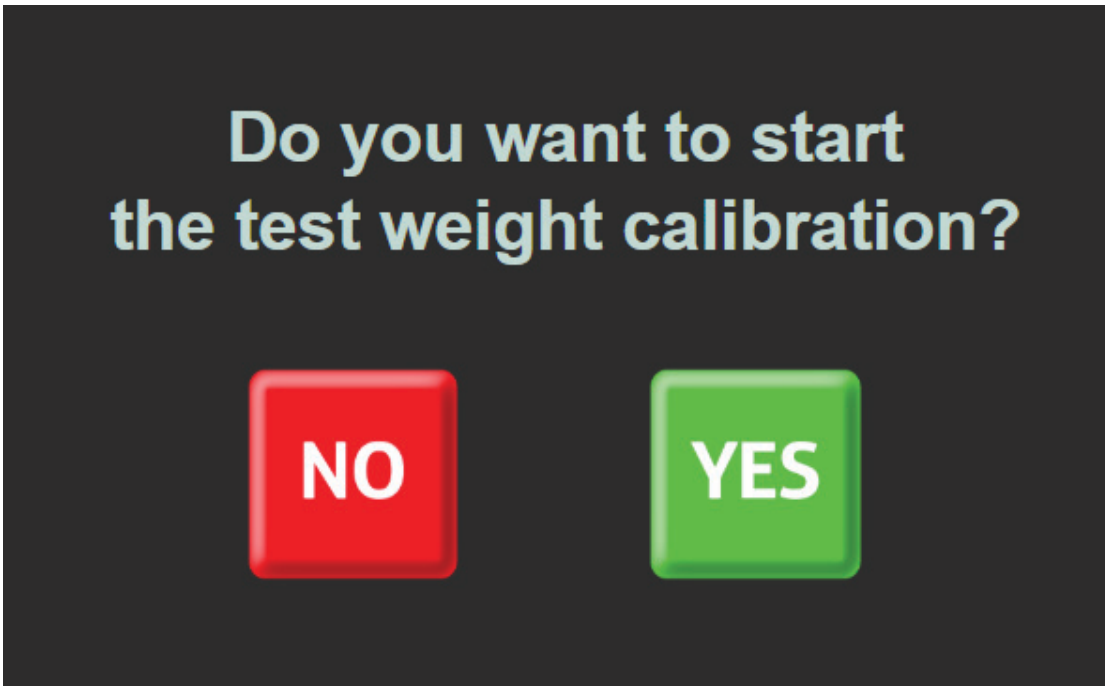

Figure 3-5. Test Weight Calibration Confirmation Prompt

7. Wait for Test Weight Calibration to complete.

| <ul><li>&gt; Test weight calibration</li><li>&gt; Running</li></ul> | 23        | 3.3 t/h | SPEED   |
|---------------------------------------------------------------------|-----------|---------|---------|
|                                                                     | TOTALIZED | LOAD    | 2.04    |
|                                                                     | 0.22 t    | 32 kg/m | undawi) |
| 15 %                                                                |           |         | ×       |
|                                                                     |           |         |         |

Figure 3-6. Test Weight Calibration Progress Bar

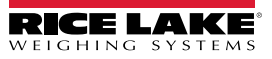

8. Select the ACCEPT button to use the new calculated correction.

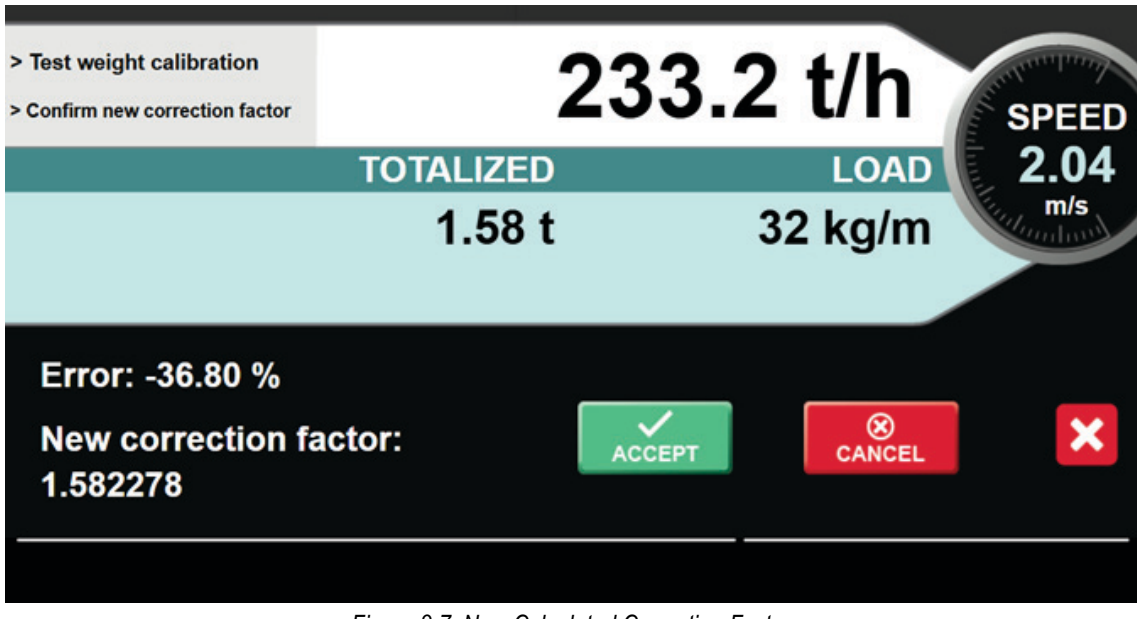

Figure 3-7. New Calculated Correction Factor

9. Program returns to Main Display and shows weight information with the new Correction Factor.

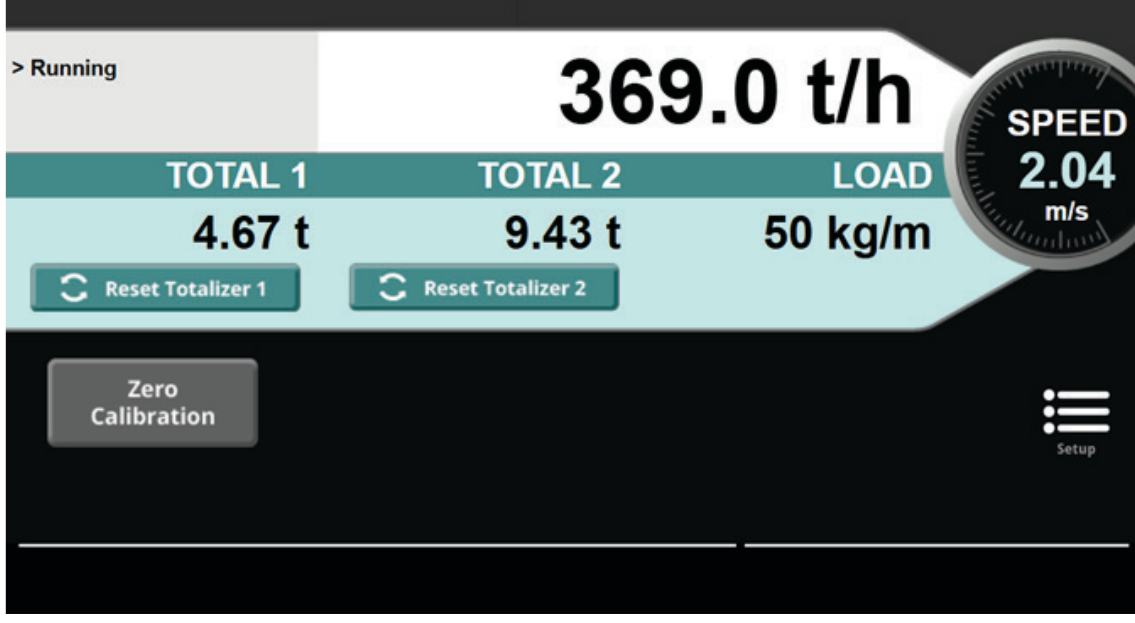

Figure 3-8. New Main Display

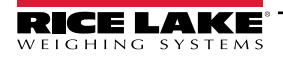

#### 3.2 BulkSlide Solid Flow Meter Calibration

IMPORTANT: At a minimum, the following settings must be properly configured to match your BulkSlide device specifications before performing calibration.

Calibrate the following:

- Initial Settings (see Section 2.2 on page 8):
  - · Select Metric or US (Save and Exit before making other changes to configuration)
  - · Select BulkSlide (Save and Exit before making other changes to configuration)
- Calibration Parameters (see Section 2.6 on page 10):
  - Capture Static Zero by entering Zero mV value or capturing Zero mV value with the SCT-4XD Digitizer (see the Zero Scale section in the SCT-4XD Technical Manual for further instructions)
  - Configure Load cell Capacity
  - Configure Load cell sensitivity

Perform the following to calibrate:

- 1. Perform Step 1 through Step 3 of the Test Weight Calibration Procedure to capture the Dynamic Zero.
- 2. Select the **Reset Totalizer 1** button.
- 3. Confirm the reset request.
- 4. Process the same material through the BulkSlide at least 3 times, using Totalizer 1 to ensure repeatability. Clear Totalizer 1 after each run.
- 5. Post-weigh or pre-weigh the amount of material and record the Totalizer 1 value.
- 6. Use the following formula to calculate the new Correction Factor using the Weight of the material and the recorded Totalizer 1 value.

New Correction Factor = (Actual Weight of Material/Displayed Weight of Material) x previous Correction Factor

7. In the Setup menu under Calibration Parameters, enter the New Correction Factor in the Correction factor field.

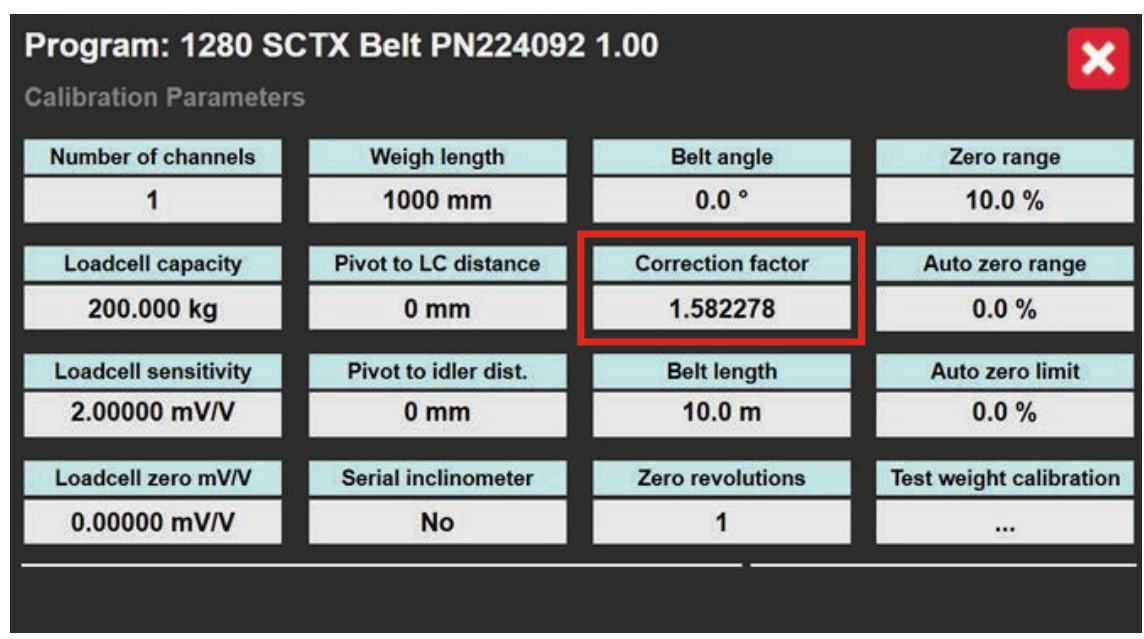

Figure 3-9. New Correction Factor

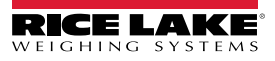

#### 3.3 Analog Output

The 1280 HMI can transmit the SCT-4XD flow rate out of an analog output card assigned to any available slot.

- Set Source to Programmability.
- Set Maximum Value Tracked to the Max Flow Rate of the SCT-4XD.

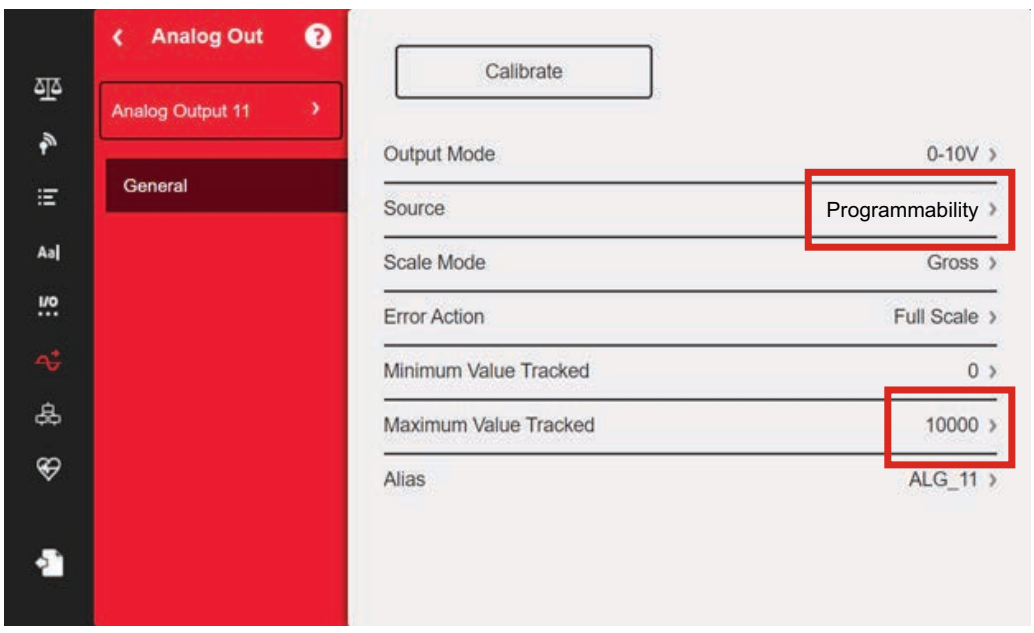

Figure 3-10. Analog Output Card Settings

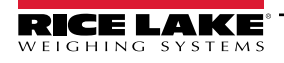

#### 3.4 Communications

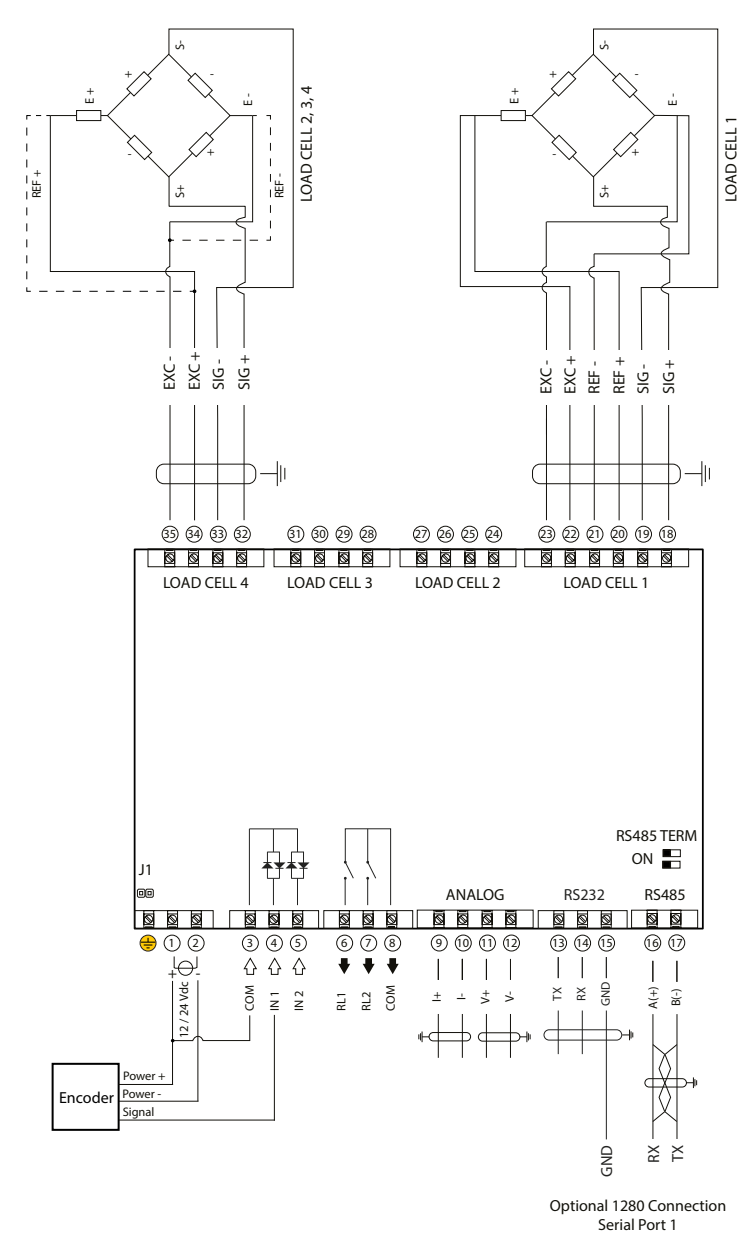

Figure 3-11. 1280 HMI Fieldbus Wiring Diagram

| Port | Туре   | Description | Setup                      |
|------|--------|-------------|----------------------------|
| 1    | PROGIN | SCT-4XD     | 9600,8,N,1<br>RS-485       |
|      |        |             | Duplex: Half               |
|      |        |             | Echo: Off<br>Response: Off |

Table 3-1. Serial Port

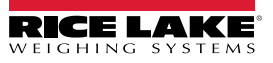

# 4.0 Fieldbus

#### 4.1 Configuration

For Profibus, set the iRite Fieldbus Data Size to 32. IW16 and IW17 will not be visible. For all other Fieldbus options, set the iRite Fieldbus Data Size to 36.

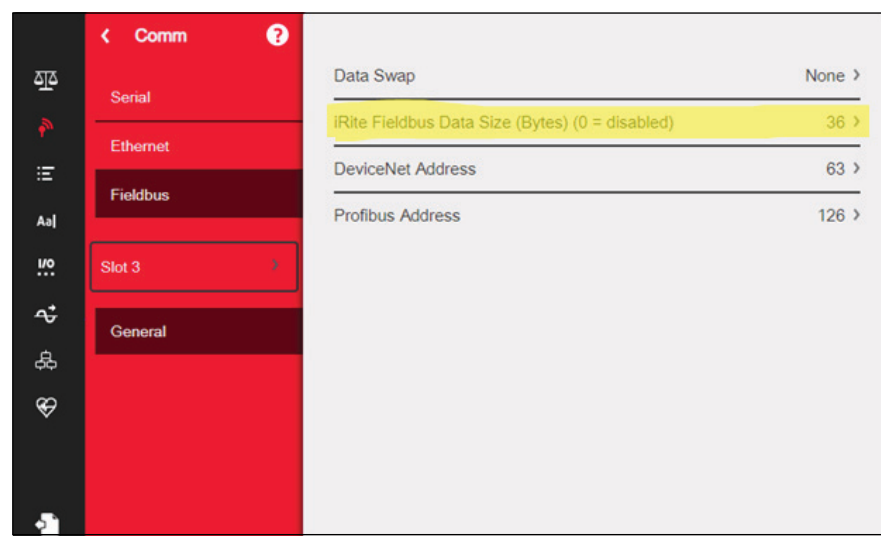

Figure 4-1. Fieldbus Configuration

#### 4.2 Database

The 1280 HMI can log the SCT-4XD Totalizer 1 to a USB drive as a text (\*.txt) file. To trigger the file:

- 1. Configure up to 4 Time of Day setpoints (SP1, SP2, SP3, SP4).
- 2. Set desired time for each setpoint.
- 3. Leave duration at default of 0:01:00.

 File
 Edit
 View

 12/10/2024
 11:43
 PM
 Shift
 total:
 405.53
 t

 12/10/2024
 11:49
 PM
 Shift
 total:
 16.09
 t

 12/10/2024
 11:51
 PM
 Shift
 total:
 5.33
 t

Figure 4-2. Sample Text File Output

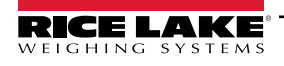

## 4.3 Input Register

Data from 1280 HMI to PLC.

| Word | d Addr. | Word Contents              | Word Type      | Bit Addr. | Description                                                                                                    |
|------|---------|----------------------------|----------------|-----------|----------------------------------------------------------------------------------------------------|
| IWO  | 30001   | Belt status                | Integer number | 0-7       | Error code:<br>0 = No error<br>1 = Off track<br>2 = Min flow rate alarm<br>3 = Max flow rate alarm<br>4 = Zero flow rate<br>5 = Weight alarm<br>6 = Off track lock<br>7 = Min flow rate lock<br>8 = Max flow rate lock<br>9 = Dosage weight lock<br>10 = Lock due to input ON/OFF or Enable<br>11 = Weight lock<br>12 = External alarm<br>13 = External alarm lock<br>14 = Flow rate lock |
|      |         |                            | Integer number | 12-15     | Belt state:<br>0 = Alarm<br>1 = Manual (Input ON/OFF open)<br>2 = Wait (Input Enable closed)<br>3 = Pause<br>4 = (Not used)<br>5 = Run<br>6 = (Not used)<br>7 = (Not used)<br>8 = Lock<br>9 = Zero belt active<br>10 = Test weight procedure active                                                                                                    |
| IW1  | 30002   | Flow rate                  | Integer number |           | See IW14 (30015) for the decimals                                                                                                    |
| IW2  | 30003   | Load (High word)           | Integer number |           | Decimals as set in load resolution                                                                                                    |
| IW3  | 30004   | Load (Low word)            | Integer number |           | Decimals as set in load resolution                                                                                                    |
| IW4  | 30005   | Belt speed 1               | Integer number |           | With 2 decimals                                                                                                    |
| IW5  | 30006   | Belt speed 2               | Integer number |           | With 2 decimals                                                                                                    |
| IW6  | 30007   | Total 1 (High word)        | Integer number |           | See IW14 (30015) for the decimals                                                                                                    |
| IW7  | 30008   | Total 1 (Low word)         | Integer number |           | See IW14 (30015) for the decimals                                                                                                    |
| IW8  | 30009   | Total 2 (High word)        | Integer number |           | See IW14 (30015) for the decimals                                                                                                    |
| IW9  | 30010   | Total 2 (Low word)         | Integer number |           | See IW14 (30015) for the decimals                                                                                                    |
| IW10 | 30011   | mV channel 1               | Integer number |           | With 3 decimals                                                                                                    |
| IW11 | 30012   | mV channel 2               | Integer number |           | With 3 decimals                                                                                                    |
| IW12 | 30013   | mV channel 3               | Integer number |           | With 3 decimals                                                                                                    |
| IW13 | 30014   | mV channel 4               | Integer number |           | With 3 decimals                                                                                                    |
| IW14 | 30015   | Decimals Total (High byte) | Integer number |           |                                                                                                    |
|      |         | Decimals Total (Low byte)  | Integer number |           |                                                                                                    |
| IW15 | 30016   | Units Total (High byte)    | Integer number |           | 1 = kg<br>2 = t<br>3 = lb                                                                                                    |
|      |         | Units Total (Low byte)     | Integer number |           | 1 = kg/h<br>2 = t/h<br>3 = lb/h                                                                                                    |

Table 4-1. Input Registers

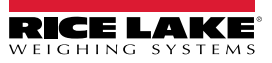

| Word | d Addr. | Word Contents                                               | Word Type                      | Bit Addr.                            | Description                                                                                                    |
|------|---------|-------------------------------------------------------------|--------------------------------|--------------------------------------|----------------------------------------------------------------------------------------------------|
| IW16 | 30017   | Channel error,<br>encoder active,<br>polarity load and flow | Discrete bits<br>(active high) | 0<br>1<br>2<br>3<br>4<br>5<br>6<br>7 | Flow polarity: 0 = +, 1 = -<br>Load polarity: 0 = +, 1 = -<br>Encoder 1 active<br>Encoder 2 active<br>Channel 1 error<br>Channel 2 error<br>Channel 3 error<br>Channel 4 error |
| IW17 | 30018   | Not used                                                    |                                |                                      |                                                                                                    |

Table 4-1. Input Registers (Continued)

## 4.4 Output Register

Data from PLC to 1280 HMI

| Wor | d Addr. | Word Contents    | Word Type      | Bit Addr. | Description                                                                                                |
|-----|---------|------------------|----------------|-----------|----------------------------------------------------------------------------------------------------|
| OW0 | 40001   | Command register | Integer number |           | Command value:<br>0 = Not used<br>9 = Reset totalizer 1<br>15 = Zero calibration<br>22 = Reset totalizer 2 |

Table 4-2. Output Registers

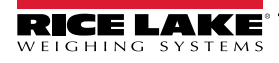

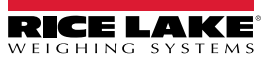

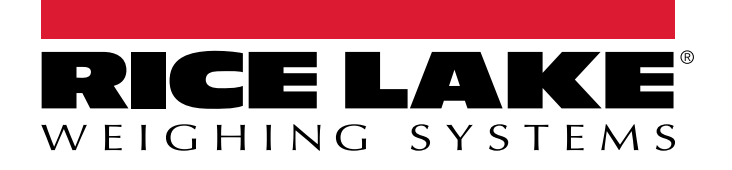

© Rice Lake Weighing Systems Content subject to change without notice. 230 W. Coleman St. • Rice Lake, WI 54868 • USA USA: 800-472-6703 • International: +1-715-234-9171

www.ricelake.com